## **Division 10 Accessories in RFQ**

Division 10 Accessories have been added as a choice in the Request For Quote report within in a contract job or quote. Just as other product types, this enhancement gives the user multiple options to display Division 10 accessories on the report.

## How it works:

- 1. Launch Software for Hardware and from the Logo screen click the *Contract Jobs* or *Contract Quotes* menu selection.
- 2. Click the *Reports* menu selection across the top.
- 3. Scroll down through the Report Selections and click on *Request For Quote*.
- 4. Select *Request For Quote* from Report Selections, then click *Div 10 Accessory Quote* in the Request For Quote list box and the following form will populate.

| Software for Hardware 15.0                                 |             |         |          |            |             | - 0                                                  | > |
|------------------------------------------------------------|-------------|---------|----------|------------|-------------|------------------------------------------------------|---|
| Main List of Contract Jobs × Contract Job (JM 11722) - Reg | oort Select | ions ×  |          |            |             |                                                      |   |
| Report Selections                                          |             | Print   | A        | PDF        |             | Select Areas                                         | ٦ |
| Hardware Template List                                     | ^           | Dung    | 4        |            |             | Don't Show List Price                                | ٦ |
| Installation Reports                                       |             |         |          |            |             | Don't print the Manufacturer name on the Request for | f |
| Material List                                              |             | Preview |          | Email      |             | Quote                                                |   |
| Prehung Price Estimate                                     |             |         |          |            |             | Do not nago broak after each manufacturor            | ۲ |
| Prehung Price Estimate w/Selling Price                     |             | Close   |          |            |             | Do not page break after each manufacturer            |   |
| Print Adhesive Labels                                      |             |         |          |            |             |                                                      |   |
| Print Elevation#s with Associated Tag#s                    |             |         |          |            |             |                                                      |   |
| Profitability Report                                       |             |         |          |            |             |                                                      |   |
| Purchase Order - Field Log                                 |             |         |          |            |             |                                                      |   |
| Purchase Order Status                                      |             |         |          |            |             |                                                      |   |
| Request For Quote                                          |             |         |          |            |             |                                                      |   |
| Rough Opening Report by Door#                              |             |         |          | n0;        |             |                                                      |   |
| Rough Opening Report by Frame Elevation                    |             |         |          |            |             |                                                      |   |
| Rough Opening Report by Opening Size                       |             |         |          |            |             |                                                      |   |
| Rouah Openina Report by Rouah Openina Size                 | ~           |         |          |            |             |                                                      |   |
| Request For Quote - Choose one.                            |             |         |          |            |             |                                                      | ٦ |
| Dr/Fr Accessory Quote                                      | ^           |         |          | Choose     | From a List | t of Division 10 Accessory Manufacturers.            |   |
| Div 10 Accessory Quote                                     |             | All Man | ufacture | rs         |             |                                                      |   |
| Door(Non Wood) Quote                                       |             | Bobrick | Washroom | Equipment  | Inc.        | BWE                                                  | ٦ |
| Door(Wood) Quote                                           |             | Bradley | Washroom | Accessorie | s           | BWA                                                  |   |
| Frame Quote                                                |             |         |          |            |             |                                                      |   |
| Hardware Quote                                             |             |         |          |            |             |                                                      |   |
|                                                            | v           |         |          |            |             |                                                      | _ |

- 5. From here you can choose to display all Division 10 manufacturers or select only those desired for the report.
- 6. Just as the *Dr/Fr Accessory Quote* you can filter or display the report by area, hiding list price, suppressing the manufacturer's name, or removing the page break between manufacturers.
- 7. In the following example the following options were checked, *Don't Show List Price* and *Do not page break after each manufacturer*. As with all contract reports you can preview, send to a printer, generate a PDF file, or send as an email attachment.

| Requ                                                            | est For Quote - Division 10 Accessories  |                 |  |  |  |  |  |
|-----------------------------------------------------------------|------------------------------------------|-----------------|--|--|--|--|--|
| SUBMITTED TO:                                                   | JOB: JM 11722 - Tutorial Job 2022        | Page 1 of 1     |  |  |  |  |  |
| JOB LOCATION: 123 Easy St, Tampa                                | a, FL 33456                              | 1/18/2023 11:23 |  |  |  |  |  |
| FROM: Sample Builders Hardware                                  | PERSON REQUESTING QUOTE: James McCormack |                 |  |  |  |  |  |
| 215 West Main St<br>Boston, MA 02134<br>(770)945-2463<br>Phone# | E-mail: james@softwareforhardware.       | com             |  |  |  |  |  |
| DATE/TIME QUOTE REQUIRED:                                       |                                          |                 |  |  |  |  |  |
| DATE REQUIRED ON JOBSITE:                                       |                                          |                 |  |  |  |  |  |
| NOTES:                                                          |                                          |                 |  |  |  |  |  |
| Bradley Washroom Accessories                                    |                                          |                 |  |  |  |  |  |

| Accessory Type                    | Accessory Description |            | Qty | List Price | Extended Price |
|-----------------------------------|-----------------------|------------|-----|------------|----------------|
| Paper Towel Disp & Waste<br>Recep | 2017-10               |            | 1   |            |                |
|                                   |                       | Total Qty: | 1   |            |                |

| Accessory Type               | Accessory Description |            | Qty | List Price | Extended Price |
|------------------------------|-----------------------|------------|-----|------------|----------------|
| Folded Paper Towel Dispenser | 3944-52               |            | 4   |            |                |
| Mirror                       | B-165 2436            |            | 4   |            |                |
| Sanitary Napkin Disposal     | B-254                 |            | 2   |            |                |
| Toilet Tissue Dispenser      | B-272                 |            | 4   |            |                |
|                              | •                     | Total Qty: | 14  |            |                |